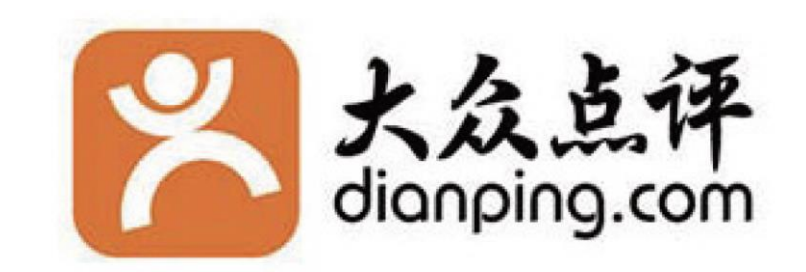

# 大衆点評(無料版)登録マニュアル

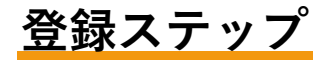

1、個人アカウント取得

2、一般利用者として大衆点評側に施設の登録を依頼

3、大衆天平が確認して地点登録

4、地点登録をされた後に店舗情報を入力

 1、携帯のアプリストアから「大众点评」を ダウンロード。

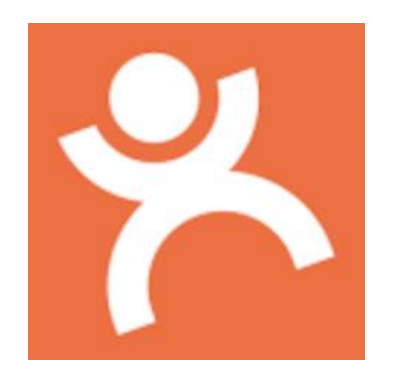

#### 2、電話番号または、wechat連携で認証コードを取得。

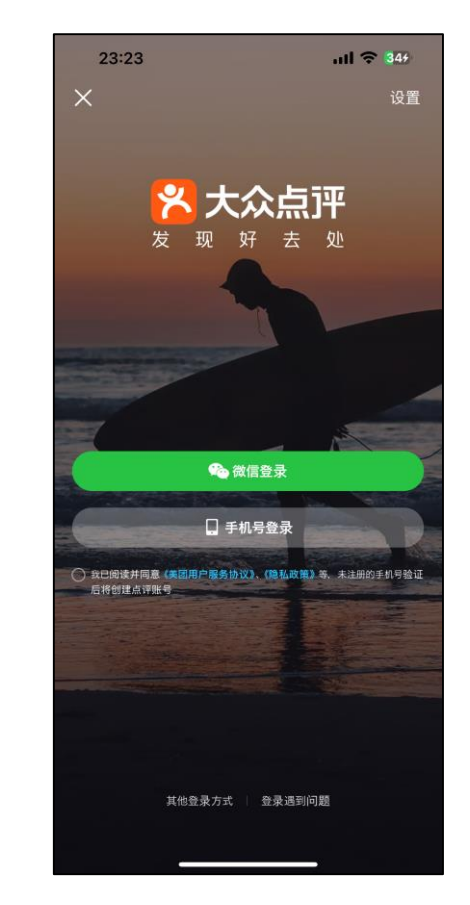

ショートメールで認証コードが届くので入力。

#### 3、個人アカウント認証を行う。

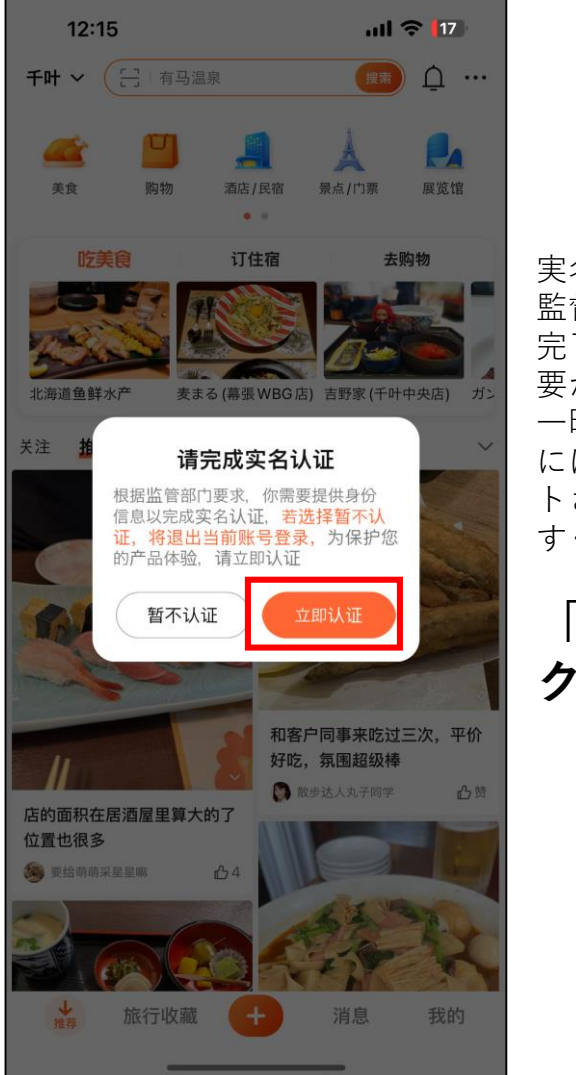

実名認証を完了してください 監督省の要件に従って、実名認証を 完了するには身分情報を提供する必 要があります。

ー時的に認証しないを選択した場合 には現在のアカウントからログアウ トされます。 すぐに認証してください。

「立即认证」をクリッ -

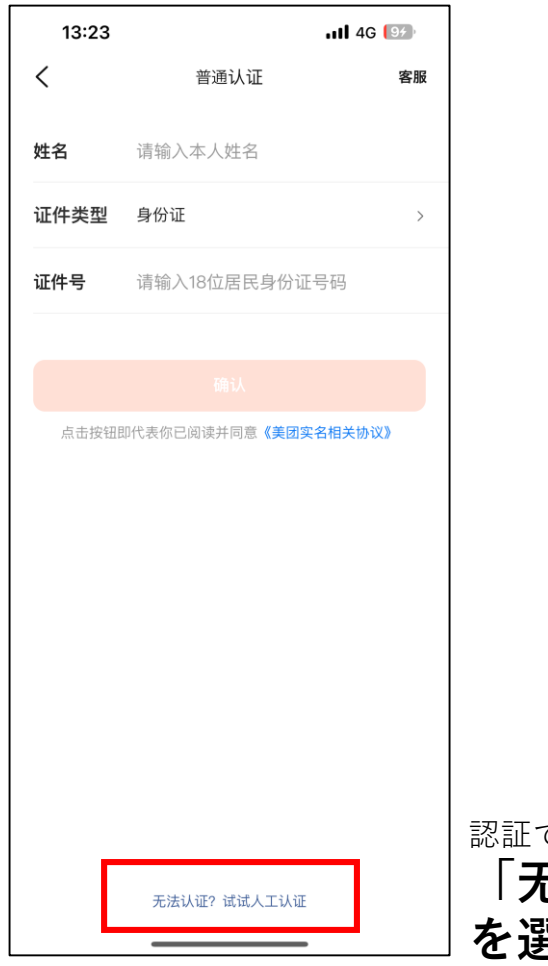

認証できない?人工認証を試してみます。 「**无法认证?试试人工认证」** を選択

日本人はここを選択

4、身分証を登録する。

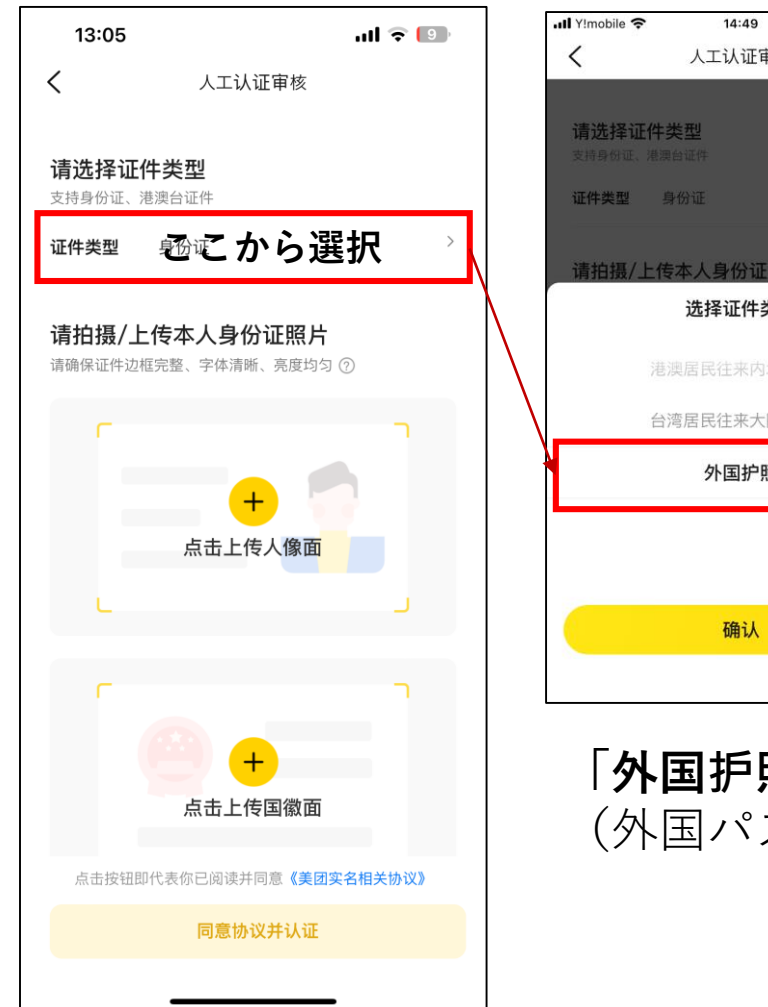

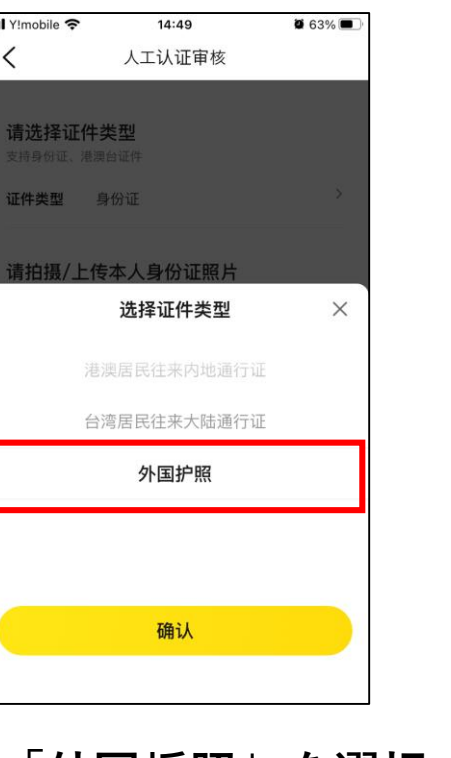

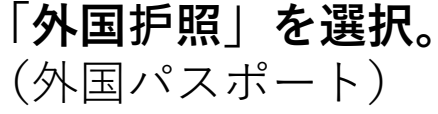

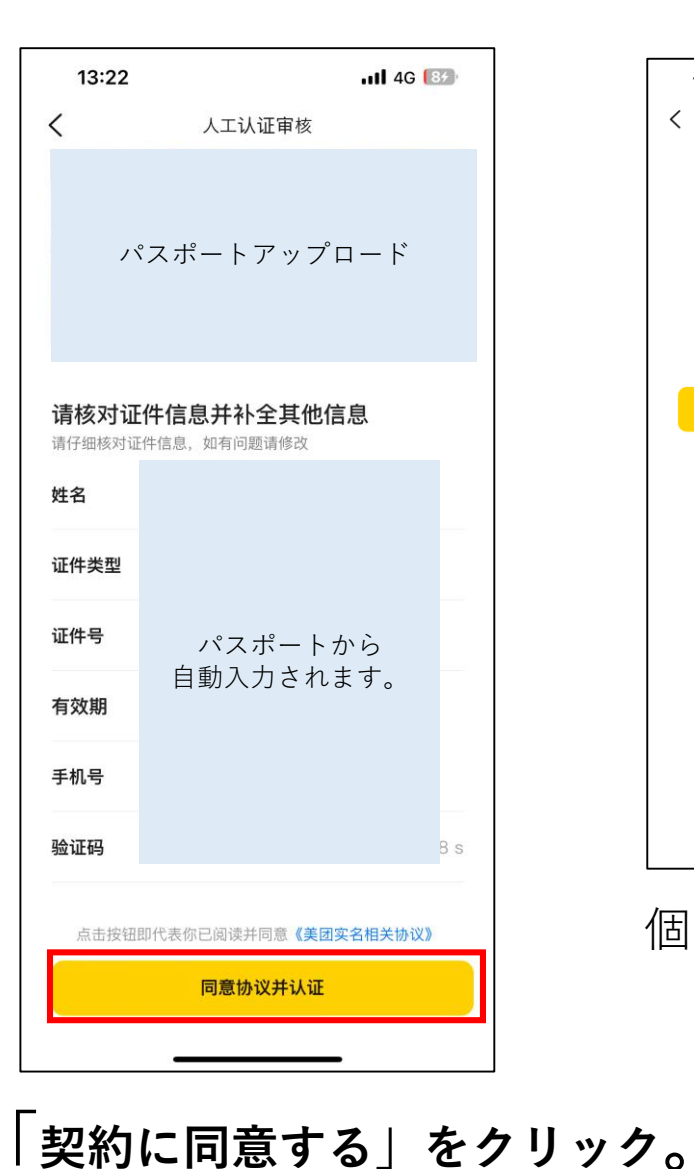

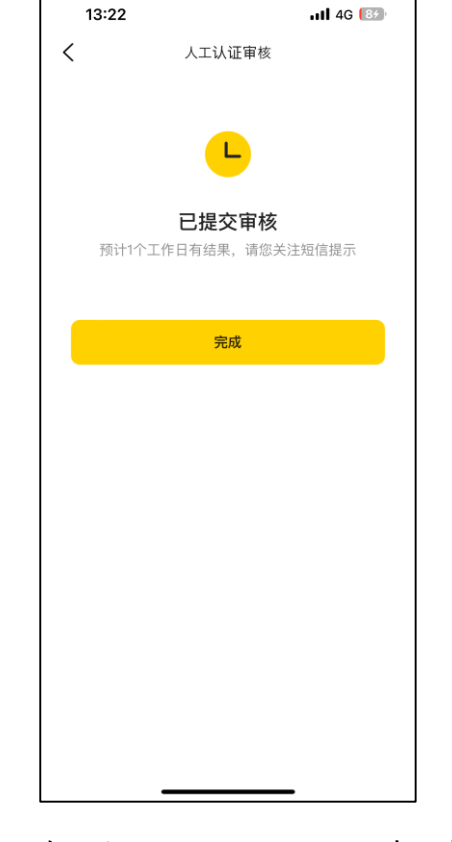

#### 個人アカウント申請完了

閲覧履歴

VIPクラブ

クーポン

任務センター

財布

1、メイン画面の右下の「我的」 をクリック。(マイページ)

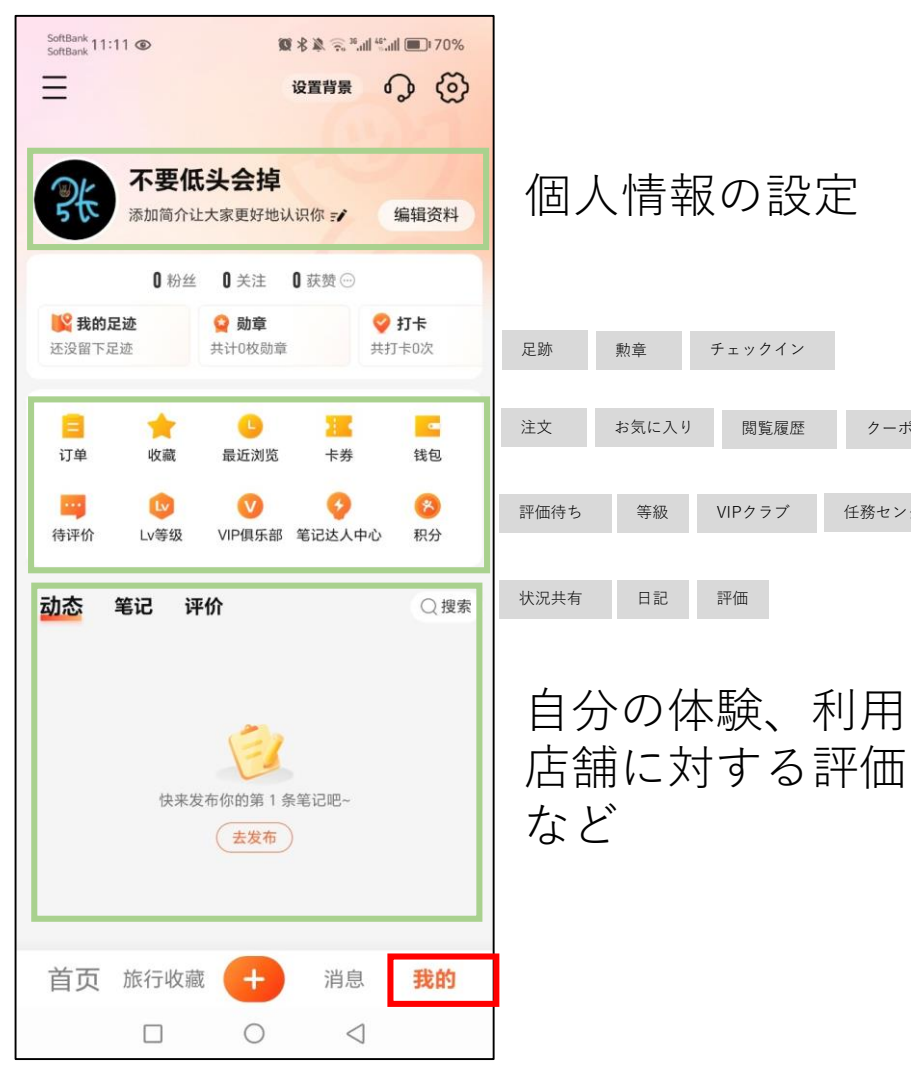

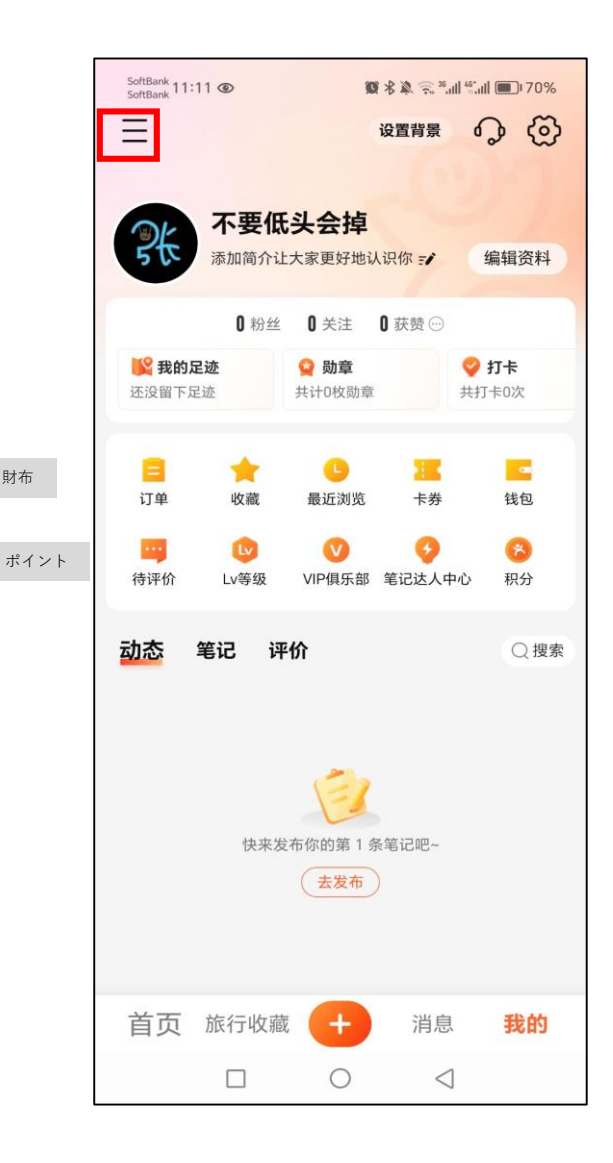

### 2、一般利用者として大衆点評側に施設の登録を依頼

#### 3、 「我的店舗」をクリック。 (私の店舗)

| SoftBani<br>SoftBani     | (11:11 👁 | 國書廠                               | s "al "al I     | 170%             |
|--------------------------|----------|-----------------------------------|-----------------|------------------|
| 口                        | 分享个人主页   |                                   | 6               | 0 (D)            |
| Ð                        | 草稿箱      |                                   | 2               |                  |
| ×                        | 积分       |                                   | 编               | 辑资料              |
| ථො                       | 赞过       |                                   |                 |                  |
| 2                        | 签到红包     |                                   | <b>9</b>        | <b>「卡</b><br>:0次 |
| E                        | 免费看小说    |                                   |                 |                  |
| ,                        | 好店特惠     |                                   |                 | 钱包               |
| )<br>L                   | 限时免单     |                                   |                 | 8                |
| Þø                       | 看视频得奖励   |                                   | 2               | 积分               |
| $\langle \!\!\! \rangle$ | 大众评审     |                                   |                 | Q.搜索             |
|                          | 诚信分      |                                   |                 |                  |
| 宜                        | 贡献商户信息   |                                   |                 |                  |
| G                        | 我的店铺     |                                   |                 |                  |
| 企                        | 企业服务     |                                   |                 |                  |
| *                        | 发票助手     |                                   |                 |                  |
| $\sim$                   | 美团公益     |                                   |                 |                  |
|                          | ♀ 联系客服   | <ul> <li>设置</li> <li>〇</li> </ul> | $\triangleleft$ | 我的               |

## 大衆点評新規登録(無料版) 4、店舗登録を行う。 5、店舗情報を入力。

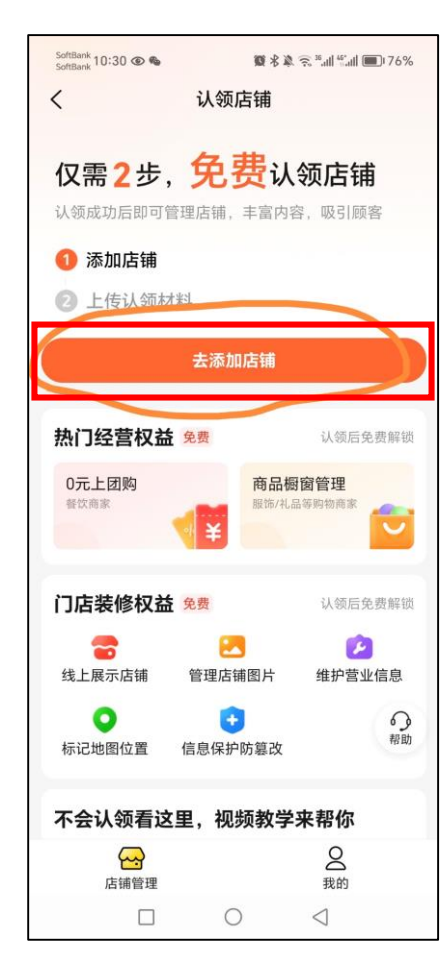

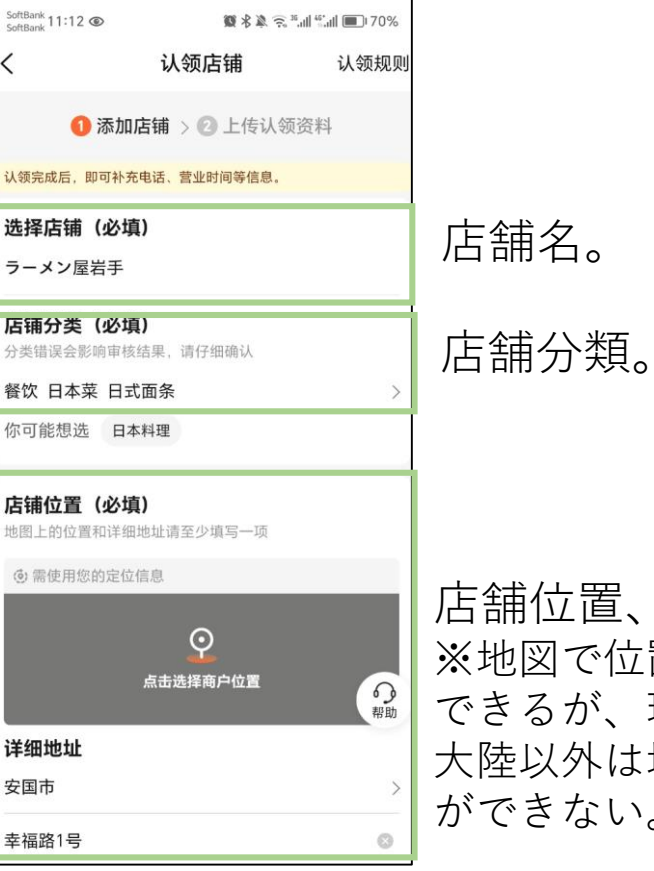

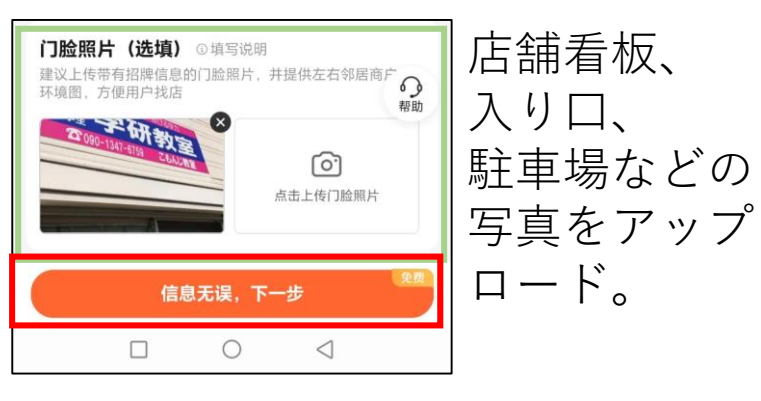

「信息无误,下一步」をクリック。 (入力情報相違なし次へ)

店舗位置、住所を入力。 ※地図で位置情報を設定 できるが、現時点で中国 大陸以外は地図での操作 ができない。

「去添加店舗」をクリック。 (店舗追加)

大衆点評新規登録 (無料版)

#### 6、身分認証

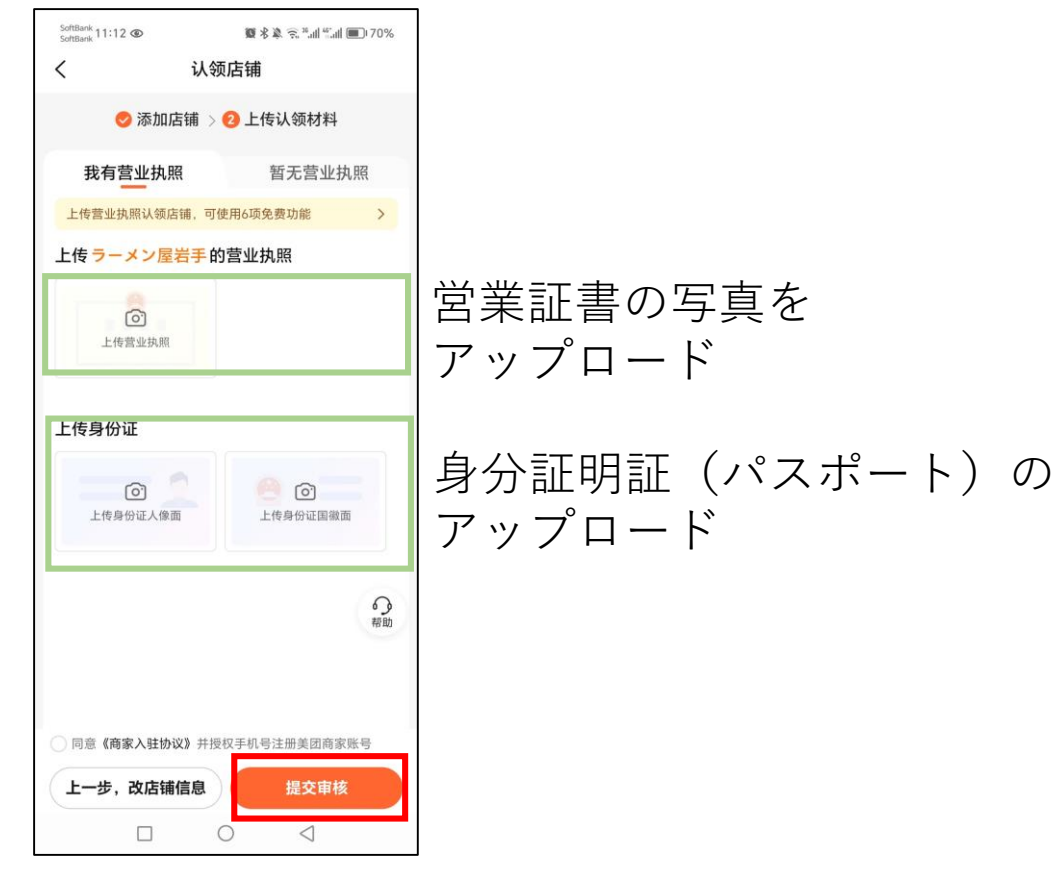

現在大衆点評側の事情で無料版では、日本の店舗登録が 出来ない可能性がございます。 ※登録タイミングなどによって変わってきますのでご了承ください。

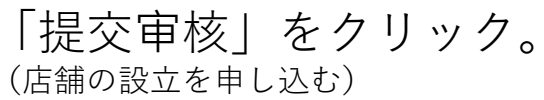